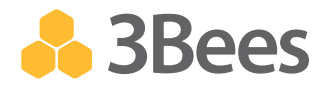

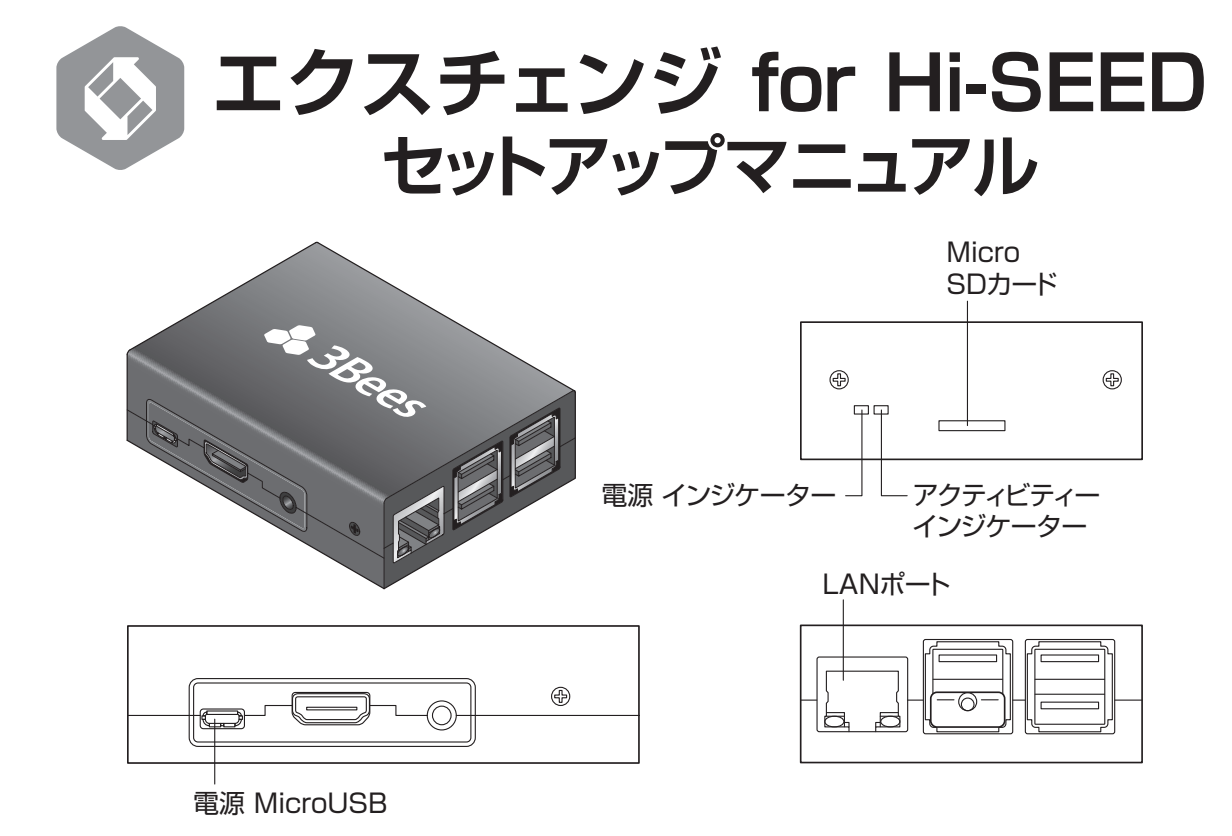

※本書は、『エクスチェンジ for Hi-SEED』(以下、エクスチェンジ)の設置方法を説明しています。Beeエクス チェンジのご利用にあたっては、必ず製品に同梱の『エクスチェンジ for Hi-SEED取扱説明書』をご覧ください。

## はじめに

### **目**る セットアップマニュアルの見かた

エクスチェンジは、利用機能により設定内容および設定方法が異なります。 ご利用になる機能をご確認のうえ、以下のA~Cに該当する項目に記載の Stepを実行してください。

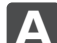

#### Hi-SEED連携機能を利用する場合

Hi-SEEDとの連携により、患者情報を検索し3Beesの各アプリに 登録できます。また、エクスチェンジ「本日の患者一覧」から、「Bee 診察予約」「Bee順番管理」「Beeメッセージ」などのアプリを直接 呼び出すことができます。

### Step1 ⇒ Step2 ⇒ Step3

#### マルチプリンター機能を利用する場合

3Beesの基本仕様では、アプリごとにレシートプリンター(発券機) を設定しますが、マルチプリンター機能を使えば、ブラウザごとにプ リンターを設定することができ、同一アプリで複数のプリンターを 使い分けることができます。たとえば、予約票を発券する際、診察室 では診察室のプリンターから、受付では受付のプリンターから発券 できます。

### Step1 ⇒ Step2 ⇒ Step4

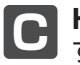

#### **Hi-SEED連携機能とマルチプリンター機能**を利用 する場合

上記

と

と

の

両
方
の
機能を
使用する
ことが
で
きます。

Step1 ⇒ Step2 ⇒ Step3, Step4

#### ご利用条件

エクスチェンジの導入には、以下の条件を満たすことが必要です。

#### ■Hi-SEED連携機能を利用する場合

・有線LANに接続できること
 ・固定IPを割り振ることができること
 ・Hi-SEEDサーバーに接続できること
 ・インターネットに接続できること
 ・お使いのHi-SEEDのバージョンが、Hi-SEED W3であること

#### ■マルチプリンター機能を利用する場合

·有線LANに接続できること ·固定IPを割り振ることができること ·インターネットに接続できること

エクスチェンジはインターネット上のNTPサーバーを使用して現在 時刻を取得しています。現在時刻を取得できない場合、正常に動作し ません。

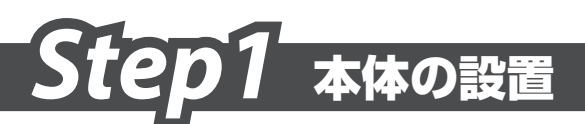

**1.** LANケーブルをLANポートに差し込み、Hi-SEEDサーバーに接続 可能なネットワーク上に設置します。

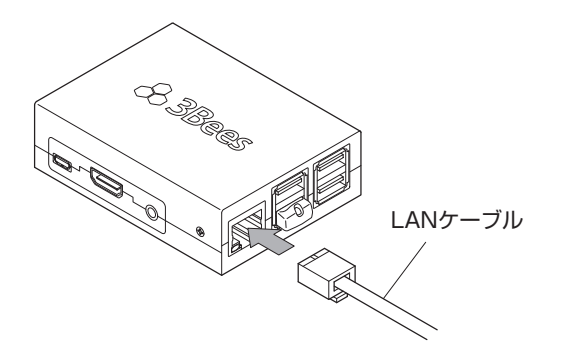

2. アダプターの電源ケーブルを本体の電源コネクターに差し込みます。

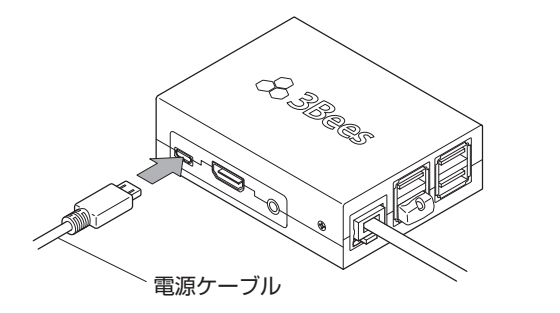

3. アダプターの電源プラグを電源コンセントに差し込みます。

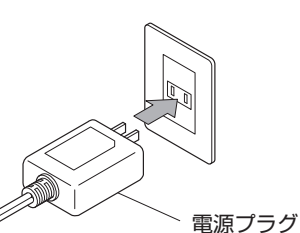

電源インジケーターが赤く点灯します。 ※点灯後、エクスチェンジが認識されるまで約30秒かかります。

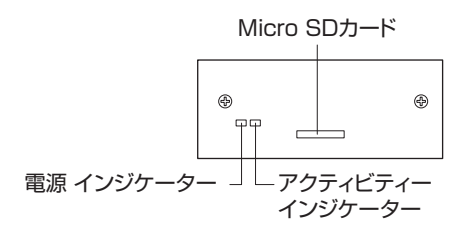

エクスチェンジには電源ボタンはありません。電源ケーブルをコネクター に差し込むと電源ONの状態になります。 電源を切る場合は、電源ケーブルを本体から抜いてください。

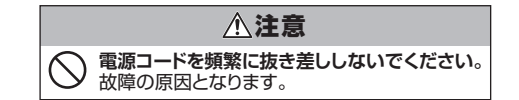

# Step2 ルート証明書の登録

エクスチェンジは、様々な機器と、3Beesのアプリを結ぶ製品です。患者様の個人情報などを安全に取り扱うため、通信の暗号化を行っています。 暗号化通信を行うためには、"ルート証明書"をPC、iPadなどご利用の端末に登録する必要があります。ご利用端末のOSおよびブラウザの種類に対応した手順をご参照ください。

#### Safari、Chrome (Mac) をご利用の場合

- "http://www.3bees.com/mwRootCA.pem" にアクセスします。 「mwRootCA.pem」のダウンロードが開始されますので、任意の場 所に保存してください。
- 保存した「mwRootCA.pem」 をダブルクリックします。
   証明書の信頼設定画面が 表示されます。

[常に信頼]ボタンをクリック

4. 続いて、お使いのPCのパス

ワード入力画面が表示されま

すので、PCの起動時に入力 しているパスワードをご入力

3.

します。

ください。

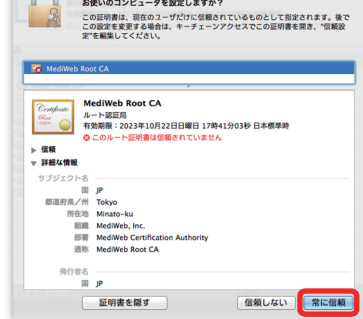

"MediWeb Root CA"によって要名された証明書をこれ以降信頼するように お使いのコンピュータを設定しますか?

- 5. キーチェーンアクセスのキーチェーン "ログイン"に「MediWeb Root CA」が追加されていることが確認されれば、証明書の登録は完了です。
  - 「ログイン"に追加されていない場合、"システム"に追加されている場合が あります。その場合、"システム"から"ログイン"に「MediWeb Root CA」 をドラッグアンドドロップしてください。

#### Firefox (Windows/Mac) をご利用の場合

- 1. "http://www.3bees.com/mwRootCA.pem" にアクセスします。
- ダイアログボックスが表示されますので、『この認証局によるWebサイトの識別を信頼する』にチェックを付け、[OK]ボタンをクリックすると、証明書の登録は完了です。

| MediWeb Root (       | A" が行う認証のうち、信頼する                   | ものを選択してください。             |
|----------------------|------------------------------------|--------------------------|
| 🗌 この認証局に             | よる Web サイトの識別を信頼す                  | 8                        |
| 🗌 この認証局に             | よるメールユーザの識別を信頼す                    | 8                        |
| 🗌 この認証局に             | よるソフトウェア製作者の識別を                    | 信頼する                     |
| 8証局を信頼する<br>や認証実施規定に | 場合はその目的に関わらず、認証<br>問題がないことを確認してくださ | 局の証明書が間違いないこと、認証ポリ<br>い。 |
| 証明書を表示               | 認証局の証明書を審査してくた                     | <b>ささい</b>               |
|                      |                                    | キャンセル OK                 |

#### Chrome(Windows)をご利用の場合

- "http://www.3bees.com/mwRootCA.pem"にアクセスします。 「mwRootCA.pem」のダウンロードが開始されますので、任意の場所 に保存してください。
- 2. コントロールパネルから[ネットワークとインターネット]を選択します。
- 3. [インターネットオプション]を選択します。

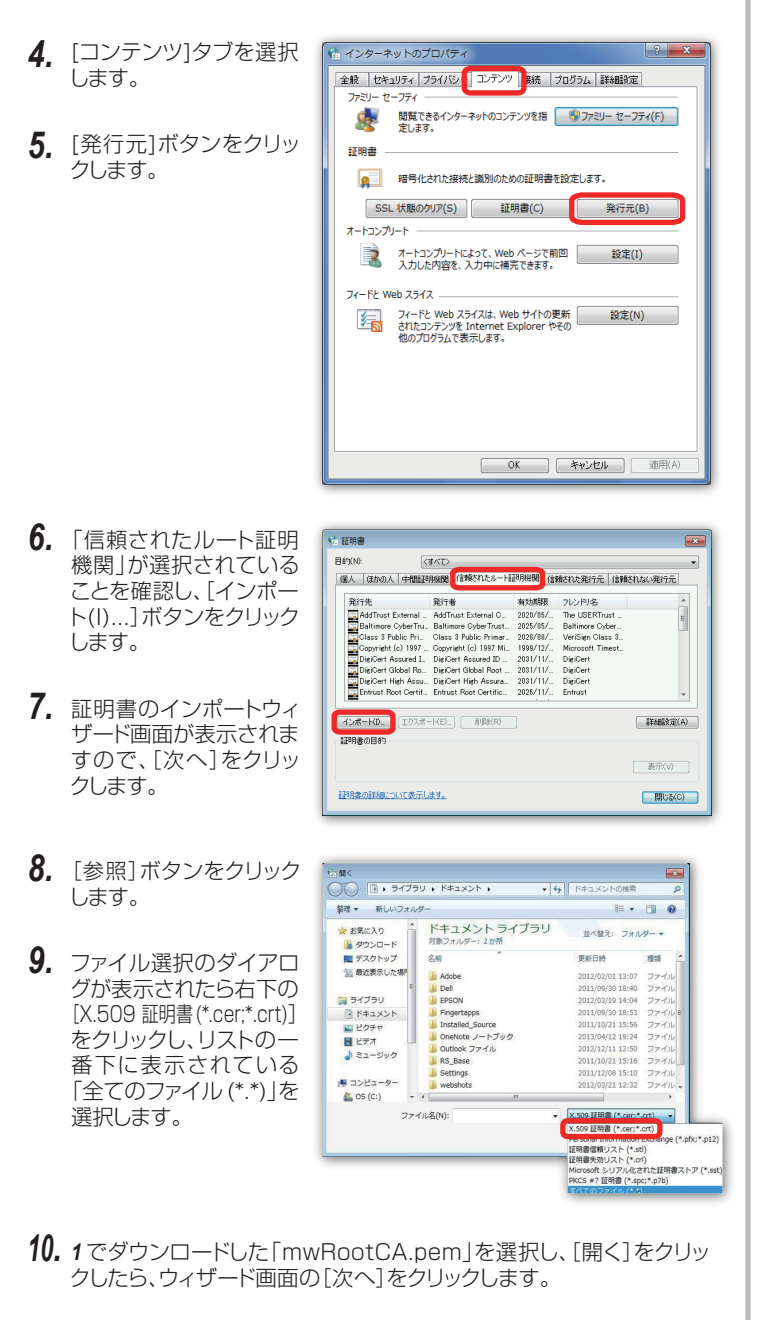

- 11. 証明書ストア画面が表示されたら、「証明書を全て次のストアに配置 する(P)」を選択します。証明書ストアには「信頼されたルート証明機 関」と表示されていることを確認してください。
- 12. [次へ]をクリックすると確認画面が表示され、[完了]をクリックする と証明書の登録は完了です。

#### iPadをご利用の場合

3.

4.

- 1. Safariで "http://www.3bees.com/mwRootCA.pem" にアクセ スします。
- 2. ダウンロードすると設定画面に切り替わります。

| 設正画面で、「イノ                                     | キャンセル プロファイル                                                                                                    |
|-----------------------------------------------|----------------------------------------------------------------------------------------------------|
| ストール」ホタンを<br>タップします。                          | MediWeb Root CA<br>信頼されていません<br>単名入り MediWeb Root CA<br>受信日 2014/06/19<br>内容 1通の証明書<br>詳細 >                                                                                                    |
|                                               |                                                                                                    |
| 敏生両両がま二+                                      |                                                                                                    |
| 言言回回が衣示されますので、右上の[インストール]                     | キャンセル 警告 インストール<br><sup> 未検</sup> 節のプロファイル                                                                                                    |
| 言言画面が表示されますので、右上の[インストール]<br>をタップします。         | キャンセル 警告 インストール<br>未検証のプロファイル<br>"MedIWeb Root CA"の信頼性が検証できません。このプロフ<br>アイルをインストールすると、iPad上の設定が変更されま<br>す。                                                                                                    |
| 言言画面が表示されますので、右上の[インストール]<br>をタップします。         | キャンセル         警告         インストール           未検Eのプロファイル         **         **         **         **         **         **         **         **         **         **         **         **         **         **         **         **         **         **         **         **         **         **         **         **         **         **         **         **         **         **         **         **         **         **         **         **         **         **         **         **         **         **         **         **         **         **         **         **         **         **         **         **         **         **         **         **         **         **         **         **         **         **         **         **         **         **         **         **         **         **         **         **         **         **         **         **         **         **         **         **         **         **         **         **         **         **         **         **         **         **         **         **         **         **         **         ** |
| 言曰回回かるかさ<br>れますので、右上<br>の[インストール]<br>をタップします。 | キャンセル     警告     インストール       未検証のプロファイル     "MedlWeb Root CA"の信頼性が検証できません。このプロファイルをインストールすると、iPad上の設定が変更されます。       ルート証明書       証明書"MedlWeb Root CA"をインストールすると、iPadにある信頼できる証明書のリストに追加されます。                                                                                                    |
| 言曰回回がるから<br>れますので、右上<br>の[インストール]<br>をタップします。 | キャンセル     警告     インストール       未検証のプロファイル     "MedlWeb Root CA"の信頼性が検証できません。このプロファイルをインストールすると、iPad上の設定が変更されます。       ルート証明書       証明書"MedlWeb Root CA"をインストールすると、iPadにある信頼できる証明書のリストに追加されます。                                                                                                    |
| 言日回回が扱いさ<br>れますので、右上<br>の[インストール]<br>をタップします。 | キャンセル     警告     インストール       未検Eのプロファイル     "MediWeb Root CA"の信頼性が検証できません。このプロファイルをインストールすると、iPad上の設定が変更されます。       ルート証明書       証明書"MediWeb Root CA"をインストールすると、iPadにある信頼できる証明書のリストに追加されます。                                                                                                    |
| 言曰回回がるいで<br>れますので、右上<br>の[インストール]<br>をタップします。 | キャンセル 警告 インストール<br>未校覧のブロファイル<br>"MedlWeb Root CA"の信頼性が検証できません。このブロフ<br>アイルをインストールすると、iPad上の設定が変更されま<br>す。<br>ルート証明書<br>証明書"MedlWeb Root CA"をインストールすると、iPadにあ<br>る信頼できる証明書のリストに追加されます。                                                                                                    |

5. インストール完了画面が表示されますので、[完了]をタップして、登録 は完了です。

# Step3 Hi-SEED連携の設定

3BeesとHi-SEEDを連携するには、1.エクスチェンジにHi-SEEDサーバの情報を登録し、2.Hi-SEEDと連携したいすべてのアプリにエクスチェンジの連携情報を登録する必要があります。以下の手順に従い設定を行ってください。

#### 1. Hi-SEEDサーバーの情報をエクスチェンジに登録する

接続するHi-SEEDサーバの情報をエクスチェンジの管理画面から登録します。 エクスチェンジに接続できる環境下で、ブラウザでエクスチェンジに接続することで設定画面を開くことができます。 ブラウザのアドレスバーに入力するIPアドレスの例) https://192.168.1.1

- エクスチェンジ設定画面の「Hi-SEED設定」タブを選択して 「Hi-SEED設定」画面を開きます。
- 2. "3Beesログイン"の"メール"と"パスワード"に、3Bees登録時のメール アドレスとパスワードを入力してください。
- 3. [ログイン]ボタンをクリックして設定を保存します。

複数の施設アカウントをお持ちの場合は、使用する施設を選択するリストが 表示されます。その場合、施設を選択して次へ進んでください。

- 4. "受付フォルダー設定(チェックイン連携設定)"の"患者属性ファイル 共有 フォルダー"と"受付ファイル共有フォルダー"にはチェックイン患者のデー タを出力している共有フォルダーへのパスを、"ユーザ名"には共有フォルダ に接続できるユーザーIDを、"パスワード"には、ユーザーIDに対して設定 されているパスワードを入力します。"IPアドレス"は、Hi-SEEDサーバー が別の(IPアドレスの固定部分が異なる)ネットワークにある場合のみ、 共有フォルダーのIPアドレスを設定します。
- 5. "医師コード"には、Hi-SEEDに登録されている医師コードを入力してください。
- 6. [変更]ボタンをクリックして設定を保存します。
- 7. Hi-SEEDサーバーとの接続確認が行われ、通信が成功すると、[変更]ボタンの下に ● 386es ログインステータス: 異常なし ● 単着フォルゲーステータス: 異常なし ● 気竹フォルゲーステータス: 異常なし と表示され、設定完了です。
  - ▲ 38895 ログインステータス: 員気あり ▲ 単着フォルダーステータス: 員気あり ▲ 受付フォルダーステータス: 員気あり のように表示された場合は、 異常ありと表示されたボタンをクリックします。
    - この作業を行っても異常ありの表示が消えない場合、「こんなときは」をご確認ください。

#### 2. 各3Beesアプリに連携情報を登録する

Hi-SEED連携機能を使用する3Beesアプリ(Bee診察予約、Bee順番管理、カルテID連携)の基本設定を変更します。

| 0000      |                                                                                                    |                        |                                |
|-----------|----------------------------------------------------------------------------------------------------|------------------------|--------------------------------|
|           | この操作は、"オーナー"または"管理者"のみ行うことができます。<br>* <b>必ず"オーナー"または"管理者"がログインし、設定作業を行ってください。</b>                                                                                                    | システム連携(Beeエクスチェンジ      | び)の設定 🕜                        |
| メンバーのロールは | メンバーのロールは、画面右上の歯車アイコンメニューの[メンバー管理]から確認                                                                                                    | Beeエクスチェンジと他システムとの連携の記 | 定を行います。詳しい設定方法は、こちらでご確認いただけます。 |
|           | (できまり。                                                                                                    | Bee エクスチェンジのURL(IP) 💡  | https://192.168.1.1 🗷 🕕        |
| 1.        | 各アプリの「基本設定」画面を開き、"システム連携(エクスチェンジ)の<br>設定"ブロックの"エクスチェンジのUBL"に                                                                                                    | 連携システムでのカルテ番号の桁数 😵     | 782                            |
|           | にため、「https://(エクスチェンジのIPアドレス)」を入力します。                                                                                                    | Bee エクスチェンジの状態 🕑       | ◎ ステータス: 異常なし 設定               |
|           | 例) https://192.168.1.1                                                                                                    | 連携システムとの接続状態 🛿         | ◎ ステータス:異常なし                   |
| 2.        | "連携システムでのカルテ番号の桁数"に、Hi-SEEDに設定しているカ                                                                                                    |                        |                                |
|           | ルナ番号の桁数を入力します。                                                                                                    | 連携システム使衆機能の使用 🥹        |                                |
| 3.        | エクスチェンジや連携システムとの接続が行われ通信が成功すると、                                                                                                    | チェックイン情報のプッシュ機能 📀      |                                |
|           | ● ステータス: 異常なしと表示され、登録は完了です。                                                                                                    |                        |                                |
|           | 「エクスチェンジの状態」が ▲ステータス:異常あり となっている場合は、▲ステータス:男                                                                                                    | 席ありをクリックします。           |                                |
|           | 上記の作業を行っても ▲ステータス:異常あり が表示される場合は、「こんなときは」                                                                                                    | をご確認ください。              |                                |
|           | ■ 「連携システムとの接続状態」が ▲ステータス: 異常あり となっている場合は、 ▲ステータス: 異常あり となっている場合は、 ▲ Δステータス: 異常あり となっている場合は、 ▲ Δステータス: 異常あり となっている場合は、 ▲ Δステータス: 異常あり となっている場合は、 ▲ Δステータス: 異常あり となっている場合は、 ▲ Δステータス: 異常あり となっている場合は、 ▲ Δステータス: 異常あり となっている場合は、 ▲ Δステータス: 異常あり となっている場合は、 ▲ Δステータス: 異常なり となっている場合は、 ▲ Δステータス: ■ | タス:異常ありをクリックします。       |                                |
|           | 上記の作業を行っても ▲ステータス: 異常あり が表示される場合は、「こんなときは」を                                                                                                    | ご確認ください。               |                                |
|           |                                                                                                    |                        |                                |
| 4.        | 患者検索機能を使用する場合は、「連携システム検索機能の使用」をONにします                                                                                                    | 5.                     |                                |
|           | ここでは、"Bee診察予約"および"Bee順番管理"の連携システム検索機能のON/                                                                                                    | OFFを設定します。"カルテID連      | 携"の「受付・チェッ                     |
|           | * フィノ画面」Cは、「連携ン人ナム快楽機能の使用」のUN/UFFに関わらず、常に思                                                                                                    | 8. 有快米を行うことかでさま9。      |                                |

5. 連携しているシステムに、患者のチェックイン情報をプッシュするには、「チェックイン機能のプッシュ機能」をONにします。

| 定画   | 面を開くことた                           | ができます。            |                     |                    |         |
|------|-----------------------------------|-------------------|---------------------|--------------------|---------|
| Bee: | エクスチェンジ for HI-SEED               |                   |                     |                    |         |
| 1    | 設定<br>HI-SEEDIRE このデバイスのIPIRE     | プリンター設定           |                     |                    |         |
| F    | Hi-SEED設定                         |                   |                     |                    |         |
|      | 受付フォルダーの接続に問題があります                | •                 |                     |                    |         |
|      | 患者フォルダーの接続に問題があります                | •                 |                     |                    |         |
|      | 3Bees ログインの接続に問題があります             | •                 |                     |                    |         |
|      | <b>3Bees ログイン</b><br>メール<br>パスワード |                   | Ø                   |                    |         |
|      |                                   | IVYY 3            |                     |                    |         |
|      | 受付フォルダー設定(チェック                    | イン連携設定)           |                     |                    |         |
|      | 患者属性ファイル 共有フォルダー                  | //PC-E/SHARE/PT   | このフィールドは必須入力項目です。   |                    |         |
|      | 受付ファイル 共有フォルダー                    | //PC-2/SHARE/RC   | このフィールドは必須入力項目です。   | Ð                  |         |
|      | ユーザー名                             |                   | このフィールドは必須入力項目です。   |                    |         |
|      | /(2/)-F                           |                   | このフィールドは必須入力項目です。   |                    |         |
|      | IFTER                             | 受付フォルダーが別のネットワー   | クにある場合必須。           |                    |         |
|      | 医師コード                             | 0001              | このフィールドは必須入力項目です。   | 5                  |         |
|      |                                   | <b>6</b>          |                     |                    |         |
|      | ▲ 3Bee                            | s ログイン ステータス:異常あり | ▲患者フォルダー ステータス:異常あり | ▲ 受付フォルダー ステータス:異常 | ••• (7) |

# Step4 マルチプリンター機能の設定

マルチプリンター機能を利用するには、1.エクスチェンジにレシートプリンター(発券機)を登録し、2.アプリの設定を変更したうえで、3.ブラ ウザごとに利用するプリンターを選択する必要があります。以下の手順に従い設定を行ってください。

1. エクスチェンジにレシートプリンター (発券機) を登録する

使用するプリンターを、エクスチェンジの管理画面から登録します。 エクスチェンジに接続できる環境下で、ブラウザでエクスチェンジに接続す ることで設定画面を開くことができます。

ブラウザのアドレスバーに入力するIPアドレスの例) https://192.168.1.1

- エクスチェンジ設定画面の「プリンター設定」タブを選択して 「プリンター設定」画面を開きます。
- 2. [プリンタを追加する]ボタンをクリックします。

| プリンター設定              |         |  |
|----------------------|---------|--|
| プリンターを追加する<br>プリンター名 | ブリンターIP |  |

 プリンター名と、プリンターのIPアドレスを入力します。
 "プリンター名"には、わかりやすい任意の名称を登録し、"プリンター IPアドレス"には、レシートプリンターのIPアドレスを入力します。

| プリンター設定                     |              |
|-----------------------------|--------------|
| プリンターを追加する<br><b>プリンター名</b> | ブリンターIP      |
| プリンター名                      | printer_name |
| プリンターIPアドレス                 | 192.168.1.55 |
|                             | 保存する         |

**4.** [保存する]ボタンをクリックすると入力した情報が一覧に表示され、 登録が完了します。

#### 2. 各3Beesアプリのプリンター設定を変更する

- マルチプリンター機能を使用する3Beesアプリの基本設定を変更します。
- この操作は、"オーナー"または"管理者"のみ行うことができます。 必ず"オーナー"または"管理者"がログインし設定作業を行ってください。 メンバーのロールは、画面右上の歯車アイコンメニューの[メンバー管理]から確認できます。
- マルチプリンター機能を利用したい3Beesアプリの基本設定画面を 開き、"レシートプリンターの設定"ブロックの"レシートプリンター種類" を「エクスチェンジ」に変更します。

| レシートプリンターの設定<br>レシートプリンターの使用 | エクスチェンジ                                          |
|------------------------------|--------------------------------------------------|
| レシートプリンター種類                  | エクスチェンジロ                                         |
| 1 回あたりの印刷枚数                  | 12                                               |
| レシートプリンターのIP                 | https://192.168.1.55 3                           |
| ∗ ブラウザとしてFirefoxをご利用         | の場合は、別途ブラウザの設定が必要です。 こちら をご参照の上、ブラウザの設定を行ってください。 |

続いて、"エクスチェンジIP"に「https://(エクスチェンジのIPアドレス)」を入力します。
 例)https://192.168.1.1

| レシートプリン            | ターの設定                 |
|--------------------|-----------------------|
| レシートプリン<br>ターの使用   | ON                    |
| レシートプリン<br>ター種類    | Bee エクスチェンジ ⑦         |
| 1 回あたりの印<br>刷枚数    | 12                    |
| Beeエクスチェン<br>ジIP   | https://192.168.1.1 🖾 |
| Bee エクスチェ<br>ンジの状態 | ▲ ステータス: 異常あり 認証する    |

- 3. エクスチェンジとの接続が行われ通信が成功すると、エクスチェンジの 状態が ◎ ステータス: 異常なし と表示され、登録は完了です。
  - <sup>\*</sup>エクスチェンジの状態"が ▲ステータス:異常あり となっている場合は、
     ▲ステータス:異常あり をクリックします。
     上記の作業を行っても ▲ステータス:異常あり が表示される場合は、「こん なときは」をご確認ください。

#### 3. ブラウザごとに利用するプリンターを選択する

1. 基本設定を変更した3Beesアプリのヘッダーに表示されている、歯 車アイコンをクリックします。

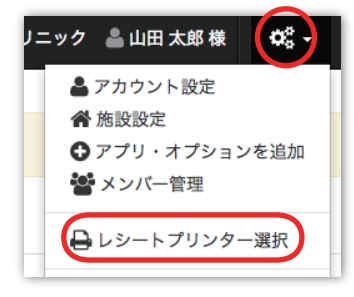

- 2. 「レシートプリンター選択」をクリックします。
  - 表示されない場合は、画面を更新してください。
- 3. エクスチェンジに登録したプリンター名が一覧表示されますので、ご利用のブラウザで使用するプリンターを選択します。

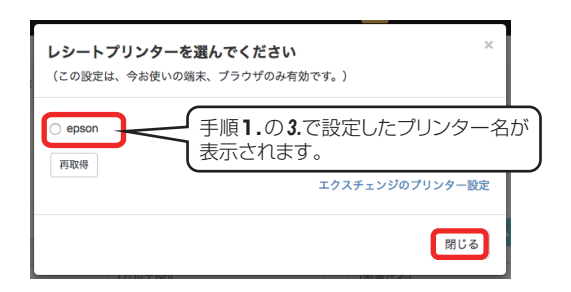

- 4. [閉じる]ボタンをクリックして画面を閉じると、設定は完了です。
  - プリンターの設定は、端末・ブラウザごとに保存されます。 同じ端末をご利用の場合でも、別のブラウザを利用される際はプリンター の選択を確認・変更してください。

## こんなときは

#### Hi-SEEDとの接続状態が

## ▲ 38ees ログインステータス: 異常あり ▲ 総者フォルダー ステータス: 異常あり ▲ 受付フォルダー ステータス: 異常あり のように表示される。

・Hi-SEEDサーバーが起動しており、正常に動作しているかご確認ください。

・エクスチェンジ設定画面の「Hi-SEED設定」画面を開き、正しく設定 されているかご確認ください。

## エクスチェンジの状態もしくは連携システムとの接続状態が Δステータス: R#80 と表示される

・エクスチェンジの電源ケーブルやLANケーブルが抜けていないか、ゆるくなっていないかをご確認ください。

・エクスチェンジのUSBメモリやmicroSDカードが抜けていないかご 確認ください。

・基本設定画面を開き、"エクスチェンジのURL(IP)"に誤りがないかご 確認ください。

#### エクスチェンジのIPアドレスがわからない

・エクスチェンジのIPアドレスは、ネットワーク環境に基づき出荷時に設定されています。IPアドレスがわからなくなったときは、3Beesカスタマーサポートまでご相談ください。

#### ■ブラウザのアドレスバーにエクスチェンジのIPアドレ スを入力しても、管理画面が表示されない

・エクスチェンジのIPアドレスが正しいかどうかをご確認ください。IPア ドレスがわからなくなったときは、3Beesカスタマーサポートまでご相 談ください。

・上記の作業を行っても開かない場合は、販売店または3Beesカスタマーサポートまでご連絡ください。

#### 📕 印刷がエラーになる

・プリンターの電源ケーブルやLANケーブル、無線LANユニットが抜け ていないかご確認ください。

・エクスチェンジの「プリンター設定」画面を開き、プリンターのIPアドレスが正しく設定されているかをご確認ください。

#### 3Beesログインのメールアドレスやパスワード、ある いはHi-SEED側の設定(Hi-SEEDサーバーのIPアド レスや共有フォルダーの設定など)が変更された

·必ず**Step3**の手順1に従い、新たな3Beesログインのメールアドレスとパスワード、およびHi-SEED側の再設定を行ってください。

#### 電源ケーブルと接続し、電源につないでも電源インジケー ターが点灯しない

Step1を参考に、再度電源ケーブルの接続をご確認ください。それで も点灯しない場合は、故障の可能性がありますので、販売店または 3Beesカスタマーサポートまでご連絡ください。

#### エクスチェンジのIPアドレスを変更したい

・エクスチェンジのIPアドレスを変更する場合は、必ず事前に、販売 店または3Beesカスタマーサポートまでご相談ください。

その他、不明な点や3Bees製品に対するFAQにつきましては、 3Beesサポートセンター/カルテID連携の使い方ガイドをご参照 いただくか、販売店にお問い合わせください。

#### 【3Beesサポートセンター】

http://support.3bees.com

【カルテID連携の使い方ガイド】

http://support.3bees.com/hc/ja/categories/200132350

#### <証明書の更新について>

#### ルート証明書の更新

エクスチェンジのIPアドレスを変更した場合、またはルート証明書の有 効期限が切れた場合は、ルート証明書を更新する必要があります。 エクスチェンジのIPアドレスを変更する場合は、必ず事前に販売店に ご相談ください。ルート証明書の有効期限が近く、ルート証明書の更 新が必要な場合は、販売店または3Beesカスタマーサポートより事 前にご連絡いたします。

#### サーバー証明書の更新

サーバー証明書は、エクスチェンジ本体内に登録されているもので、 ルート証明書とセットで通信の暗号化を可能にしています。サーバー 証明書も、ルート証明書と同様有効期限が切れると更新する必要があ ります。

サーバー証明書の更新が必要な場合は、販売店または3Beesカスタマーサポートより事前にご連絡いたします。

- ※ Hi-SEEDは、日立メディカルコンピュータ株式会社の登録商標です。
- ※ Mac、iPadは、Apple Inc.の商標です。
- ※ Safariは、Apple Computer, Inc.の米国およびそのほかの国における 登録商標または商標です。
- ※ Windowsは、米国Microsoft Corporationの米国およびその他の国 における登録商標です。
- ※ Google Chromeは、Google Inc. の商標または登録商標です。
- ※ Firefoxは、Mozilla Foundationの米国およびそのほかの国における 商標または登録商標です。

#### 製造元・お問い合せ先

| <b>開発製造元</b> | 株式会社メディ・ウェブ                   |
|--------------|-------------------------------|
| 住所           | 東京都港区虎ノ門4-1-21 葺手第2ビル 2F      |
| URL          | http://www.mediweb.jp         |
| <b>お問い合せ</b> | <b>3Beesカスタマーサポート</b>         |
| 電話           | 0120-388-894 (平日 10:00~19:00) |
| メール          | info@3bees.com                |
| URL          | http://www.3bees.com          |

※本書の内容は、お客様に予告なく変更される場合があります。